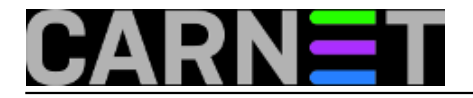

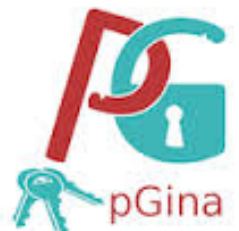

Prestankom podrške za Windows XP i prelaskom na Windows 7, došlo je do promjena kod konfiguracije pristupa računala koja se nalaze u javnom prostoru. Za prijavu na sustav koristimo *AAI@EduHr* identitet putem *pGina* softvera. O *pGina* projektu smo već pisali u nekim ranijim člancima kao što su <u>Autentikacija korisnika programom pGina s Radius pluginom</u> [1] ili <u>pGina i Windows 7</u> [2].

Međutim od zadnjeg članka je prošlo više od 4 godine, neke su se stvari promijenile, ima zanimljivih novosti u odnosu na starije verzije. Na Windowsima XP koristili smo staru verziju *pGina 1.8.8*. S novim sustavom počinjemo koristiti zadnju stabilnu verziju *3.1.8.0*. Ilustriramo za podsjetnik način konfiguracije na verziji *3.1.8.0*. Nakon što <u>preuzmemo</u> [3] i instaliramo pGinu. Instalacija uvjetuje predinstalaciju *NetFramewok 4.0 i MS Visual C++*. Pokrenimo konfiguraciju kroz grafičko sučelje.

| eral Plugin Selection Plug                                                                                                    | jin Order Simulation                                                                   | Credential Pro                                                | vider Options                            |                          |                  |                            |
|----------------------------------------------------------------------------------------------------|----------------------------------------------------------------------------------------|---------------------------------------------------------------|------------------------------------------|--------------------------|------------------|----------------------------|
| Tile Image                                                                                                    |                                                                                        |                                                               |                                          |                          |                  |                            |
| Tile image: C:\Users'                                                                                                    | vhost\pgina_uG.bmp                                                                     |                                                               |                                          |                          | Preview:         |                            |
| MOTD                                                                                                    |                                                                                        |                                                               |                                          |                          |                  |                            |
| Enable MOTD                                                                                                    |                                                                                        |                                                               |                                          |                          |                  |                            |
| MOTD: Za prijavu koristiti                                                                                                    |                                                                                        | Za enremanie r                                                | odataka koristite por                    | latkovou particiju ili l | ISB stick Svi pa | datoj na C: dieku se gašer |
|                                                                                                    |                                                                                        |                                                               |                                          |                          |                  |                            |
| pGina Service                                                                                                    | ogon UI                                                                                | Credential Pro                                                | ovider/GINA Status                       |                          |                  |                            |
| pGina Service<br>Show service status in le<br>Status: Running                                                                      | ogon UI                                                                                | Credential Pro                                                | vider/GINA Status<br>Yes                 | Unregister               | ]                |                            |
| pGina Service          Image: Status Status       Running         Status       Start                                               | ogon UI<br>Stop                                                                        | Credential Pro<br>Registered:<br>Enabled:                     | vider/GINA Status<br>Yes<br>Yes          | Unregister<br>Disable    | ]                |                            |
| pGina Service          Image: Show service status in light status:         Running         Status:         Start         Unlock    | ogon UI<br>Stop                                                                        | Credential Pro<br>Registered:<br>Enabled:                     | vider/GINA Status<br>Yes<br>Yes          | Unregister<br>Disable    | ]                |                            |
| pGina Service<br>Show service status in I<br>Status: Running<br>Start<br>Unlock<br>Unlock<br>Use original usemame to               | ogon UI<br>Stop                                                                        | Credential Pro<br>Registered:<br>Enabled:<br>ndows 7 and late | vvider/GINA Status<br>Yes<br>Yes<br>er). | Unregister<br>Disable    | ]                |                            |
| pGina Service                                                                                                    | ogon UI<br>Stop                                                                        | Credential Pro<br>Registered:<br>Enabled:<br>ndows 7 and late | vider/GINA Status<br>Yes<br>Yes<br>er).  | Unregister<br>Disable    | ]                |                            |
| pGina Service Show service status in I Status: Running Start Unlock Use original usemame to Logon Progress Logon Progress Message: | ogon UI<br>Stop                                                                        | Credential Pro<br>Registered:<br>Enabled:<br>ndows 7 and late | vider/GINA Status<br>Yes<br>Yes<br>er).  | Unregister<br>Disable    | ]                |                            |
| pGina Service Show service status in l Status: Running Start Unlock Use original usemame to Logon Progress Logon Progress Message: | ogon UI<br>Stop<br>unlock computer (Wir<br>Logging on %u<br>Valid substitution: %u -   | Credential Pro<br>Registered:<br>Enabled:<br>ndows 7 and late | vvider/GINA Status<br>Yes<br>Yes<br>er). | Unregister<br>Disable    | ]                |                            |
| pGina Service                                                                                                    | ogon UI<br>Stop<br>9 unlock computer (Wir<br>Logging on %u<br>Valid substitution: %u - | Credential Pro<br>Registered:<br>Enabled:<br>ndows 7 and late | vider/GINA Status<br>Yes<br>Yes<br>er).  | Disable                  |                  |                            |

Uredimo pozdravnu poruku prijave te logo ustanove.

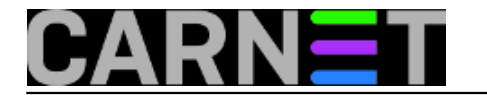

### Podesimo postavke *radius* servera.

| Search Directories        | in Order Simulation Credential Provider Options |                          |                             |
|---------------------------|-------------------------------------------------|--------------------------|-----------------------------|
| Directory                 |                                                 |                          |                             |
| C:\Program Files\pGina\PI | ugins\Core                                      |                          |                             |
| C:\Program Files\pGina\PI | unins\Contrib                                   |                          |                             |
|                           | RADIUS Plugin Configuration                     |                          |                             |
|                           | Server: 161.53.190.3                            | uthentication Port: 1812 |                             |
| •                         | Timositi 2.50 secondo Pateir 2 timos            | ecourties Perti          | · · ·                       |
|                           | Timeout. 2,50 seconds Retry. 5 times A          | coounting Polt. 1815     | Add Remove                  |
|                           | Shared Secret:                                  | Show secret              |                             |
| Current Plugins           | Machine Identifier                              |                          |                             |
| Plugin Name               | IP Address Only     Machine Name Only           | , 🔘 Bath                 | *                           |
| Session Limit             |                                                 | C Doan                   |                             |
| Single User Login         | Use modified usemame for accounting             |                          | isers to a single set of cr |
| Email Authentication      | IP Address Suggestion:                          |                          | OP or IMAP server.          |
| RADIUS Plugin             |                                                 | Save                     | iting Plugin                |
| Modify Usemame Plugin     |                                                 |                          | of the login process        |
| •                         |                                                 |                          |                             |
|                           |                                                 |                          |                             |
|                           |                                                 |                          | Configure                   |
|                           |                                                 |                          |                             |

Želimo da se korisnički podaci brišu nakon odjave.

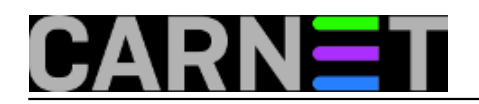

| Published on sys.porta | l (https://sysportal.carn | et.hr) |
|------------------------|---------------------------|--------|
|------------------------|---------------------------|--------|

| Ø pGina Configuration                                                                                                    | 👑 HR Croatian (Croatia) 👔 Help 🚦 📼 🖅 💌                                                                                                    |
|----------------------------------------------------------------------------------------------------|----------------------------------------------------------------------------------------------------|
| General Plugin Selection Plugin Order                                                                                                    | 🖳 LocalMachine Plugin Configuration                                                                                                    |
| Search Directories          Directory         C:\Program Files\pGina\Plugins\Co         C:\Program Files\pGina\Plugins\Co         Image: Current Plugins         Current Plugins         Plugin Name         Authentic         LDAP         Local Machine         MySQL         MySQL         Simple Demonstration | Authentication       Image: Second State State St |
| pGina 3.1.8.0                                                                                                    | Save & Close Apply Close                                                                                                    |

Postavimo radius prijavu u prvi plan u odnosu na lokalnu prijavu.

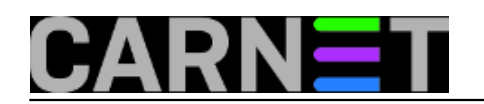

Published on sys.portal (https://sysportal.carnet.hr)

| pGina Configuration                |                         |                                  | 📗 HR Croatian (Croatia) 🕐 Help 📮        |                                  |
|------------------------------------|-------------------------|----------------------------------|-----------------------------------------|----------------------------------|
| General Plugin Selection           | Plugin Order Simulation | Credential Provider Options      | 3                                       |                                  |
| Authentication                     |                         |                                  | Authorization                           |                                  |
| Plugin                             |                         |                                  | Plugin                                  |                                  |
| RADIUS Plugin                      |                         |                                  |                                         |                                  |
| Local Machine                      |                         | <ul> <li>▲</li> <li>▲</li> </ul> |                                         | *<br>*                           |
| Gateway<br>Plugin<br>Local Machine | <b>↓</b>                | <ul> <li>▲</li> <li>▲</li> </ul> | Event Notification Plugin RADIUS Plugin | <ul> <li>▲</li> <li>◆</li> </ul> |

Svaku promjenu u konfiguraciji poslije spremanja moramo potvrditi s "Apply" u glavnom prozoru. Ako smo sve podesili kako treba, možemo se prijaviti na Windows 7 s *AAI@EduHr* identitetom, pa potražiti u logu *radius* servera našu prijavu.

Wed Dec 3 08:35:10 2014 : Auth: Login OK: [pperic@simet.hr] (from client pgina-kantina port 0)

Budući da klijentsko računalo dolazi iz lokalne mreže, ne vidimo lokalnu IP adresu s koje dolazi prijava. Stara verzija *1.8.8* je to zapisivala:

Wed Nov 26 14:23:18 2014 : Auth: Login OK: [pperic@simet.hr] (from client pgina-kantina port 668 cli 192.168.1.160)

Radi se o *cli* atributu (Calling station ID attribute) kojeg nova verzija ne bilježi, dok se u staroj to podrazumijevalo. Nismo pronašli postavku u konfiguraciji koja bi to uključila. Opcija prikaza lokalne adrese u radius.log-u nam je zanimljiva ukoliko bi došlo do problematičnih sitacija kada bi trebalo utvrditi s kojeg je računala došla prijava.

Za takve slučajeve nova verzija pGine nudi dodatak imena *MySQL Logger*, za što treba instalirati my*sql* bazu. Mogao bi dobro doći postojeći *mysql* server, ali smo ga odlučili podići na računalu na kome se obavljaju prijave.

Testirali smo *MySQL Logger* instalacijom *MySQL 5.6.21.1 web community* verzije. Instalirajte *MySQL* uz pomoć kuharice [4] koju smo pripremili.

Pokrenimo MySQL 5.6 Command Line Client.

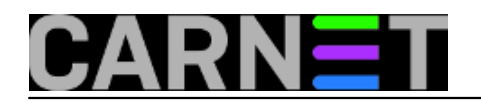

Published on sys.portal (https://sysportal.carnet.hr)

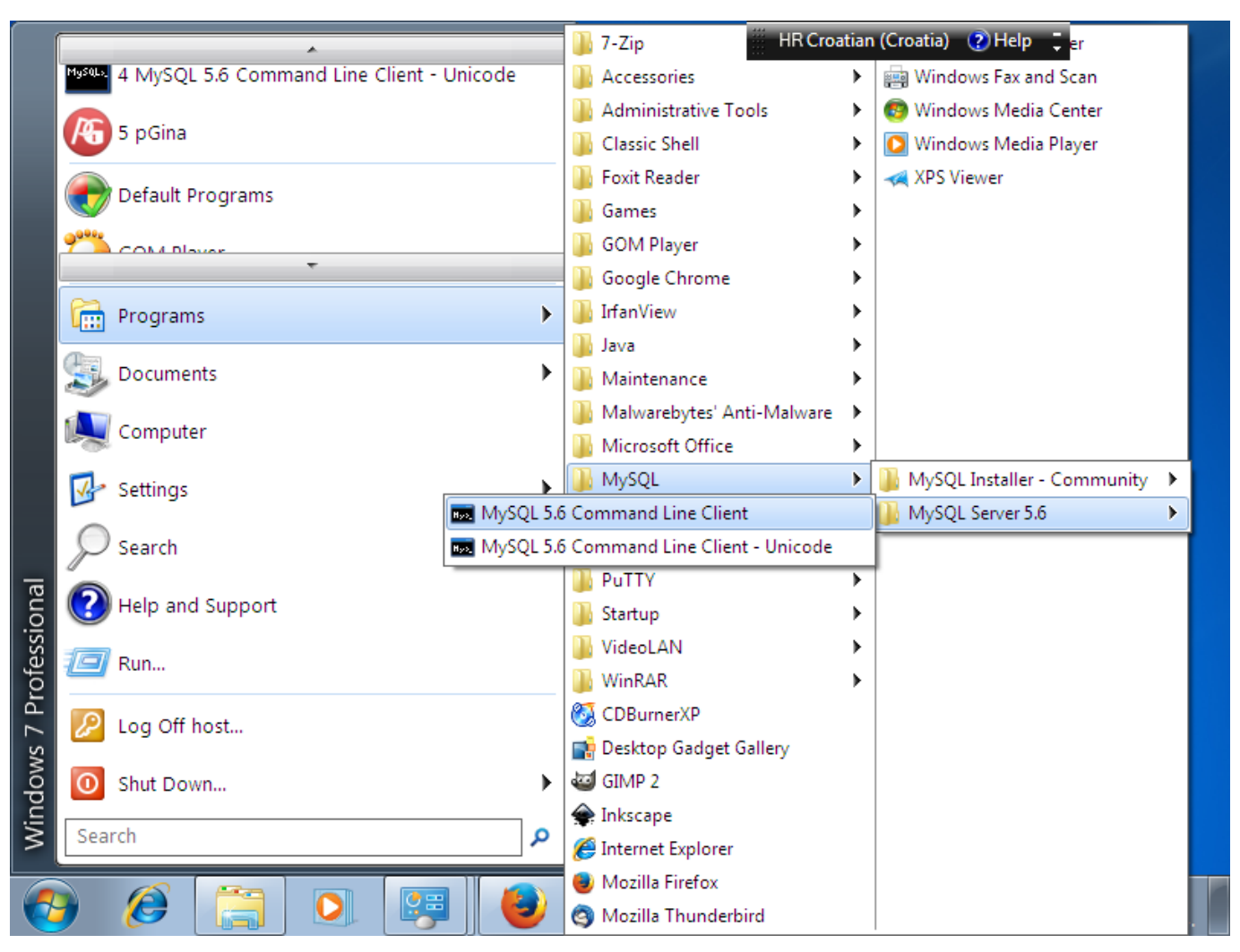

Iz komandne linije se ulogiramo s *root* passwordom kojeg smo odabrali tokom instalacije *mysql* servera. Dodajemo bazu i korisnika *pgina*, te ovlasti korisniku *pgina* nad istoimenom bazom.

```
Enter password: *******
Welcome to the MySQL monitor. Commands end with ; or \g.
Your MySQL connection id is 3
Server version: 5.6.21-log MySQL Community Server (GPL)
Copyright (c) 2000, 2014, Oracle and/or its affiliates. All rights reserved.
Oracle is a registered trademark of Oracle Corporation and/or its
affiliates. Other names may be trademarks of their respective
owners.
Type 'help;' or '\h' for help. Type '\c' to clear the current input statement.
mysql> create database pgina;
Query OK, 1 row affected (0.00 sec)
mysql> show databases;
+----+
 Database
+-----
 information_schema
mysql
 performance_schema
| pgina
test
+-----
5 rows in set (0.00 sec)
```

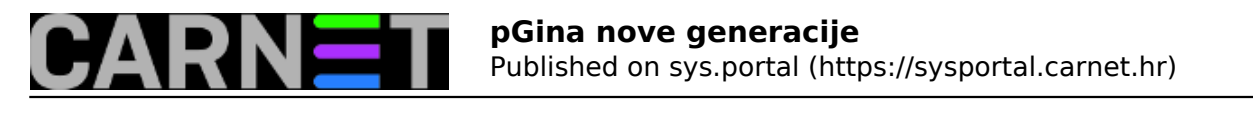

mysql> create user pgina; Query OK, 0 rows affected (0.00 sec) mysql> grant all on pgina.\* to 'pgina'@'localhost' identified by 'nekipassword'; Query OK, 0 rows affected (0.00 sec) mysql>

Napokon možemo podesiti *MySQL Logger*. Uključimo *MySQL Logger* dodatak i podesimo konfiguraciju.

| Sear       MySQL Logger Plugin Configuration         Dre       ✓         CN       Server         Host:       localhost         Port:       3306         Database:       pgina         Event Table:       eventlogs         Session Table:       sessions         Vert       Vode Table:         User:       pgina         Password:       •••••         Events       OK         Votions       Console Connect         Remote Connect       Remote Control         Vision       Console Connect         Session       Options                                                                                                    | Constant Constant Con | nfiguration<br>Iugin Selection Plu                                                                                                    | ugin Order   Simulatio                                                                                                    | HR Croatian (                                                                                                    | Croatia) 🦻 Help 📜 🗖 🗖 🖾                                                                                                    |
|----------------------------------------------------------------------------------------------------|----------------------------------------------------------------------------------------------------|----------------------------------------------------------------------------------------------------|----------------------------------------------------------------------------------------------------|----------------------------------------------------------------------------------------------------|----------------------------------------------------------------------------------------------------|
| Image: Series and the series of the series of the serie | Searc<br>Dire<br>C:\F<br>C:\F<br>C:\F<br>LDA<br>Loca<br>MyS<br>Simp<br>Sess<br>Sing<br>I                                                                                                    | MySQL Logger Plu<br>Mode<br>Server<br>Host:<br>Port:<br>Database:<br>Event Table:<br>Session Table<br>User:<br>Password:<br>Events<br>V Logon Lu<br>V Logoff U<br>Options<br>Use Modified I | Igin Configuration<br>Event Mode<br>Iocalhost<br>3306<br>pgina<br>eventlogs<br>: sesslogs<br>pgina<br>•••••<br>ock Console<br>Inlock Console<br>Usemame<br>eate Table | Session Mode  Event Mode Table: Table created. Session Mode Table: Table created. OK Fhow Text OK Connect Remote Connect Remote Connect Save Cancel Save | Add Remove Add Remove Source for authentication and/or unts for authenticated users, and account database. QL database. Ows all usemames that begin with ns ticated users to a single set of cre |

Prokomentirajmo konfiguraciju, unešeni su ime korisnika, baze i lozinka koje smo odabrali prethodnom koraku. Upisujemo imena 2 tablice koje želimo kreirati odvojeno da bilježe "Session" i "Event". Događaje koje želimo pratiti su prijava i odjava korisnika. "Event" tablica bilježi svaki događaj pojedinačno. "Sessions" tablica bilježi 2 događaja (*login* i *logoff* korisnika) u jednom unosu. Nakon imenovanja tablica obavezno je napraviti "Create Table.." i već spomenuti važan "Apply" nakon toga. Ako smo sve dobro napravili nakon pokretanja "Test.." trebamo dobiti sljedeći prikaz.

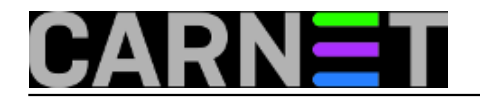

Published on sys.portal (https://sysportal.carnet.hr)

| Gina Configuration       |                                                     | HR Croatian (Croatia) | 🕐 Help 📮 🗖 🖻               |
|--------------------------|-----------------------------------------------------|-----------------------|----------------------------|
| eral Plugin Selection Pl | ugin Order Simulation Credential Provider Options   |                       |                            |
| Search Directories       |                                                     |                       |                            |
| Directory MySQL Lor      | ager Plugin Configuration                           |                       |                            |
| C:\Program               | ger Hagin comignation                               |                       |                            |
| C:\Program Mode          | V Event Mode                                        | Session Mode          |                            |
| Server                   |                                                     |                       |                            |
| ✓ Host:                  | localhost                                           |                       |                            |
| Port:                    | 330                                                 |                       | Add Remove                 |
| Databa                   | ase: pgin                                           |                       |                            |
| Current Plugi Event      | Table: ever Event Mode Table: Table exists and is s | etup correctly.       |                            |
| Plugin Nar<br>Sessio     | Session Mode Table: Table exists and is             | s setup correctly.    | <u>^</u>                   |
| LDAP                     |                                                     |                       | e for authentication and/c |
| Local Mach User:         | pgin                                                | ок                    | authenticated users, and   |
| MySQL Passw              | ord: •••                                            | Text                  | t database.                |
| Simple Dem Events        |                                                     |                       | usemames that begin wit    |
| Logon                    | Lock Console Connect Remote Cor                     | nect 🔲 Remote Control |                            |
| Logoff                   | Unlock Console Disconnect Remote Disc               | connect               | ,                          |
| Ontions                  |                                                     |                       | Configure                  |
| Use M                    | otified Usemame                                     |                       |                            |
| 3180 Test                | Create Table                                        | Cancel Save           | Apply Close                |

Uspješan test je zapravo startao bilježenje prijava i odjava preko pGine. Izvještaje iz mysqlove baze možemo čitati sljedećom metodom. Preuzmemo <u>SQLyog Community Edition - 12.03</u> [5] instaliramo po principu "prihvati sve ponuđeno"

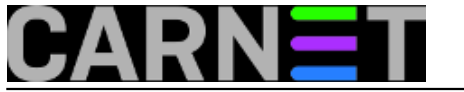

**pGina nove generacije** Published on sys.portal (https://sysportal.carnet.hr)

| <u>F</u> il | le <u>E</u> dit <u>V</u> iew Hi <u>s</u> tory | Bookmarks Tools Help HRCroatian (Croatia) 🕐                                                                                                    | Help | . 📼 | đ | 8 |
|-------------|-----------------------------------------------|----------------------------------------------------------------------------------------------------|------|-----|---|---|
| J           | 💮 Downloads - sqlyog                          | - SQLy × +                                                                                                    |      |     |   |   |
| (           | 🗧 🔒 https://code.goo                          | gle.com/p/sqlyog/wiki/Downloads 🗸 C 🔍 Search                                                                                                    | Ê    | ÷   | ⋒ | ≡ |
|             | SQLyog Co                                     | 🔊 SQLyog Community 12.03 (32 bit) Setup                                                                                                    |      |     |   | • |
|             | SQLyog 12.03                                  | License Agreement Please review the license terms before installing SQLyog Community 12.03 (32 bit).                                                                          |      |     |   |   |
|             | SQLyog Community E                            | Press Page Down to see the rest of the agreement.                                                                                                    |      |     |   | E |
|             | SQLyog Community E                            | Copyright (c) 2014 Webyog Softworks Private Limited                                                                                                    |      |     |   |   |
|             | SQLyog Job Agent (S                           | This program is free software; you can redistribute it and/or modify                                                                                                    |      |     |   |   |
|             | SQLyog Job Agent (S                           | it under the terms of the GNU General Public License as published by<br>the Free Software Foundation; either version 2 of the License, or                                     |      |     |   |   |
|             | SQLyog 12.02                                  | (at your option) any later version.                                                                                                    |      |     |   |   |
|             | SQLyog Community E                            | but WITHOUT ANY WARRANTY: without even the implied warranty of                                                                                                    |      |     |   |   |
|             | SQLyog Community E                            | If you accept the terms of the agreement, select the first option below. You must accept the<br>agreement to install SQLyog Community 12.03 (32 bit). Click Next to continue. |      |     |   |   |
|             | SQLyog Job Agent (S                           | I accept the terms of the License Agreement I do not accept the terms of the License Agreement                                                                                |      |     |   |   |
|             | SQLyog Job Agent (S                           | Webyog Inc                                                                                                    |      |     |   |   |
|             | SQLyog 12.01                                  | < Back Next > Cancel                                                                                                    |      |     |   |   |
|             | SQLyog Community E                            | dition - 12.01 (64-Bit)                                                                                                    |      |     |   |   |
|             | SQLyog Community E                            | dition - 12.01 (32-Bit)                                                                                                    |      |     |   | - |
| •           |                                               | m                                                                                                    |      |     |   | • |

Izvezemo izvještaje koji nas zanimaju u *csv* obliku pomoću <u>upute</u> [6]. Pregledamo ga pomoću tabličnog kalkulatora kao na primjerima.

| 1    | eventsogs1 |            |             |             |          |            |            |          |       | - |   | x    |
|------|------------|------------|-------------|-------------|----------|------------|------------|----------|-------|---|---|------|
|      | А          | В          | С           | D           | E        | F          | G          | Н        | 1     | J | K |      |
| 1    | 2014-12-0  | 3 10:42:09 | antina-PC1  | 192.168.1.9 | 8KANTINA | -PC[1] Log | off user:  | Unknown- | -     |   |   |      |
| 2    | 2014-12-0  | 3 10:43:52 | kantina-PC1 | 192.168.1.9 | 8KANTINA | -PC[2] Log | on user: 📎 | @sime    | et.hr |   |   |      |
| 3    | 2014-12-0  | 3 10:46:26 | kantina-PC1 | 192.168.1.9 | 8KANTINA | -PC[2] Log | off user:  | @sime    | et.hr |   |   | - 11 |
| 4    | 2014-12-0  | 3 10:46:34 | antina-PC1  | 192.168.1.9 | 8KANTINA | -PC[1] Log | on user:I  | Unknown- | -     |   |   | - 11 |
| 5    |            |            |             |             |          |            |            |          |       |   |   | =    |
| 6    |            |            |             |             |          |            |            |          |       |   |   | - 11 |
| 7    |            |            |             |             |          |            |            |          |       |   |   | -11  |
| 8    |            |            |             |             |          |            |            |          |       |   |   | - 11 |
| 9    |            |            |             |             |          |            |            |          |       |   |   | - 11 |
| 10   |            |            |             |             |          |            |            |          |       |   |   |      |
| 11   |            |            |             |             |          |            |            |          |       |   |   | - 1  |
| 12   |            |            |             |             |          |            |            |          |       |   |   | - 1  |
| 13   |            |            |             |             |          |            |            |          |       |   |   | _    |
| 14   |            |            |             |             |          |            |            |          |       |   |   | -    |
| 14 4 | eve        | entsogs1 / | 2           | 1           |          | 1          | I 4 📃      | 1        |       |   | • | - Ii |

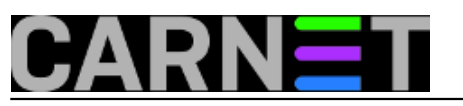

| 8      | sesslogs1 | LOGIN       |            | LOGOFF     |        |           |            |           |    | -    |   | x |
|--------|-----------|-------------|------------|------------|--------|-----------|------------|-----------|----|------|---|---|
|        | А         | В           | С          | D          | E      | F         | G          | Н         | I. | J    | K |   |
| 1      | 12014-12- | 03 10:43:52 | 2014-12-03 | 3 10:46:26 | @sim   | et.hrKANT | INA-PC192  | .168.1.98 |    |      |   |   |
| 2      | 22014-12- | 03 10:46:34 | 0000-00-00 | 00:00:00   | UNKNOW | NKANTIN   | NA-PC192.1 | .68.1.98  |    |      |   |   |
| 3      |           |             |            |            |        |           |            |           |    |      |   |   |
| 4      |           |             |            |            |        |           |            |           |    |      |   |   |
| 5      |           |             |            |            |        |           |            |           |    |      |   | = |
| 6      |           |             |            |            |        |           |            |           |    |      |   |   |
| 7      |           |             |            |            |        |           |            |           |    |      |   |   |
| 8      |           |             |            |            |        |           |            |           |    |      |   |   |
| 9      |           |             |            |            |        |           |            |           |    |      |   |   |
| 10     |           |             |            |            |        |           |            |           |    |      |   |   |
| 11     |           |             |            |            |        |           |            |           |    |      |   |   |
| 12     |           |             |            |            |        |           |            |           |    |      |   |   |
| 13     |           |             |            |            |        |           |            |           |    |      |   |   |
| 14     |           |             |            |            |        |           |            |           |    |      |   | - |
| H.     | → H set   | sslogs1 🥂   |            |            |        |           | I 4 _      | 1         |    |      | • | I |
| also a |           |             |            |            |        |           |            |           |    | 0007 |   |   |

U nekoliko koraka uz pomoć open source rješenja omogućili smo sigurnu i transparentnu prijavu na Windows 7 sustav putem *AAI@EduHr* identiteta.

čet, 2014-12-04 12:11 - Goran Šljivić**Kuharice:** <u>Windows</u> [7] Kategorije: <u>Operacijski sustavi</u> [8] Vote: 0

No votes yet

**Source URL:** https://sysportal.carnet.hr/node/1472?page=0

#### Links

- [1] https://sysportal.carnet.hr/node/701
- [2] https://sysportal.carnet.hr/node/725
- [3] http://pgina.org/download.html
- [4] https://sysportal.carnet.hr/system/files/mysql.pdf
- [5] https://code.google.com/p/sqlyog/wiki/Downloads
- [6] https://sysportal.carnet.hr/system/files/sqlyog.pdf
- [7] https://sysportal.carnet.hr/taxonomy/term/18
- [8] https://sysportal.carnet.hr/taxonomy/term/26